# PENSÉE LOGIQUE TABLEUR: NIS EXCEL

4<sup>ème</sup> Lettres

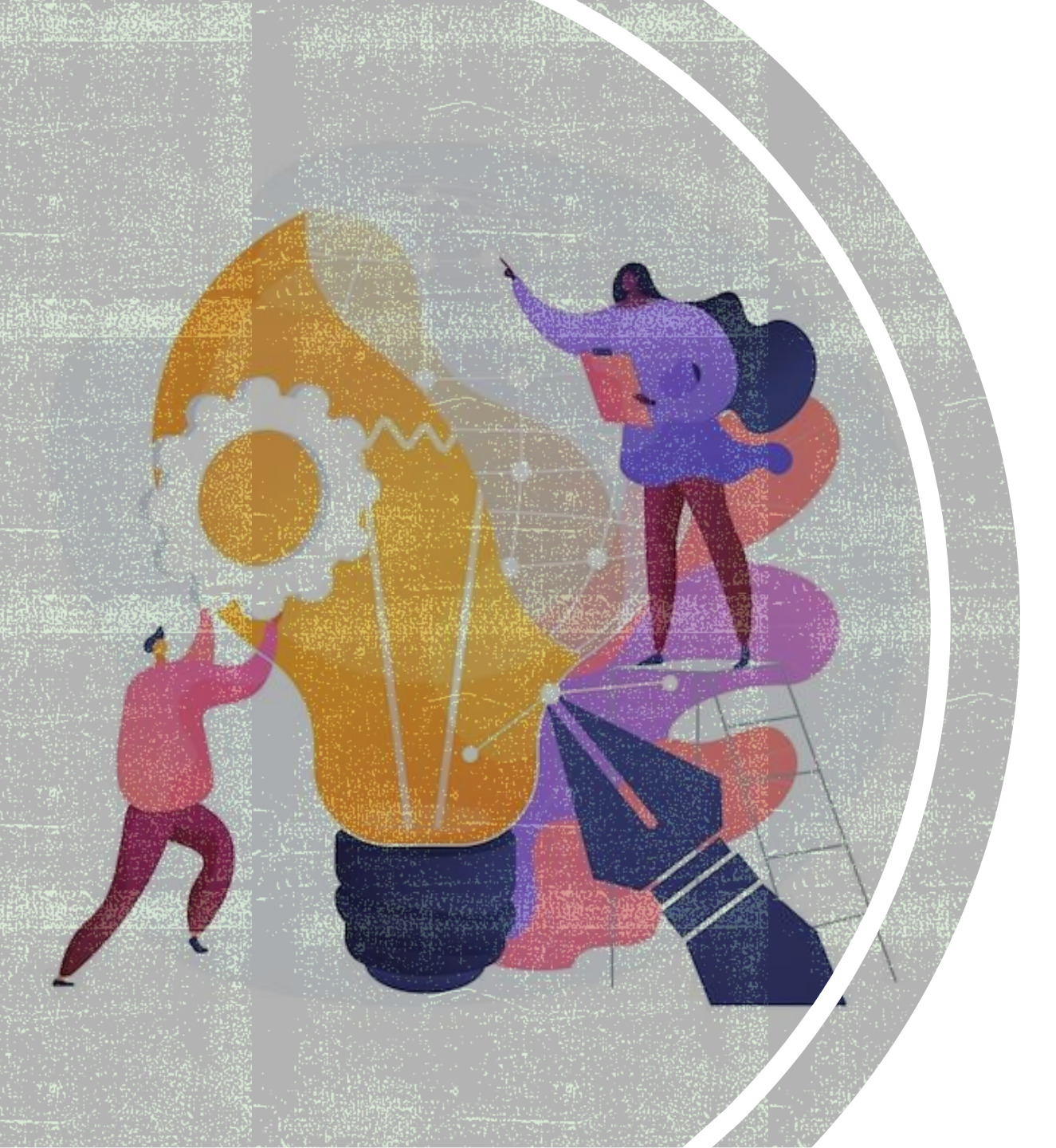

## LES FONCTIONS PRÉDÉFINIES

2

### LA FONCTION « MIN »

• La fonction Excel MIN renvoie le **plus petit nombre** d'une série de valeurs.

#### • Utilisation :

- =MIN(plage\_de\_valeurs)
- = MIN(valeur\_1; valeur\_2; valeur\_3; etc)

|   | А       | В |                |                                           |          |
|---|---------|---|----------------|-------------------------------------------|----------|
| 1 | Données |   |                |                                           |          |
| 2 | 10      |   | Formule        | Description                               | Résultat |
| 3 | 7       |   |                |                                           | 2        |
| 4 | 9       |   | =IVIIIN(A2:A6) | Plus petit nombre de la plage AZ:A6.      | 4        |
| 5 | 27      |   | =MIN(A2:A6;0)  | Plus petit nombre de la plage A2:A6 et 0. | 0        |
| 6 | 2       |   |                |                                           |          |
| 7 |         |   |                |                                           |          |

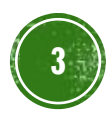

### LA FONCTION « MAX »

• La fonction Excel MAX renvoie le **plus grand nombre** d'une série de valeurs.

#### • Utilisation :

- =MAX(plage\_de\_valeurs)
- =MAX(valeur\_1; valeur\_2; valeur\_3; etc)

|   | Α       | В |                |                                     | 1        |
|---|---------|---|----------------|-------------------------------------|----------|
| 1 | Données |   | Formule        | Description                         | Résultat |
| 2 | 10      |   |                | Valeur la plus élevée dans la place |          |
| 3 | 7       |   | =MAX(A2:A6)    |                                     | 27       |
| 4 | 9       |   |                |                                     |          |
| 5 | 27      |   | =MAX(A2:A6:30) | Valeur la plus élevée dans la plage | 20       |
| 6 | 2       |   |                | A2:A6 et la valeur 30.              | 30       |
| 7 |         |   |                |                                     |          |

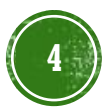

### LA FONCTION « SOMME »

- La fonction Excel SOMME calcule la somme d'une série de valeurs.
- Utilisation :
  - SOMME(plage\_de\_valeurs)
  - SOMME(valeur\_1; valeur\_2; valeur\_3; etc)

|             | А            | В          | С        | D | Formule         | Description                                               | Résultat |
|-------------|--------------|------------|----------|---|-----------------|-----------------------------------------------------------|----------|
| 1<br>2      | <b>D</b>     | onné<br>15 | es<br>32 |   | =SOMME(A2:A6)   | Somme des nombres des cellules A2 à A6.                   | 55       |
| 3<br>4<br>5 | 7<br>9<br>27 |            |          |   | =SOMME(A2:A6;5) | Somme des nombres des cellules A2 à<br>A6 et du nombre 5. | 60       |
| 6<br>7      | 2            |            |          |   | =SOMME(A2:C2)   | Somme des nombres des cellules A2 à C2.                   | 57       |

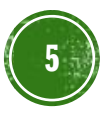

### LA FONCTION « MOYENNE »

- La fonction Excel MOYENNE renvoie la moyenne d'une série de valeurs.
- Utilisation :
  - =MOYENNE(plage\_de\_valeurs)
  - =MOYENNE(valeur\_1; valeur\_2; valeur\_3; etc)

|             | А            | В          | С        | D | Formule           | Description                                                 | Résultat |
|-------------|--------------|------------|----------|---|-------------------|-------------------------------------------------------------|----------|
| 1<br>2      | <b>D</b>     | onné<br>15 | es<br>32 |   | =MOYENNE(A2:A6)   | Moyenne des nombres des cellules<br>A2 à A6.                | 11       |
| 3<br>4<br>5 | 7<br>9<br>27 |            |          |   | =MOYENNE(A2:A6;5) | Moyenne des nombres des cellules<br>A2 à A6 et du nombre 5. | 10       |
| 6<br>7      | 2            |            |          |   | =MOYENNE(A2:C2)   | Moyenne des nombres des cellules<br>A2 à C2.                | 19       |

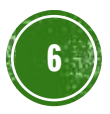

### LA FONCTION « NB »

- La fonction Excel NB permet de déterminer le nombre de cellules contenant des nombres.
- Utilisation :
  - =NB(plage\_de\_cellules)
  - =NB(valeur\_1; valeur\_2; valeur\_3; etc)

|             | ٨                     | P | Formule      | Description                                                                                     | Résultat |
|-------------|-----------------------|---|--------------|-------------------------------------------------------------------------------------------------|----------|
| 1<br>2      | Données<br>12/08/2022 | D | =NB(A2:A6)   | Détermine le nombre de cellules contenant des nombres dans les cellules A2 à A6.                | 3        |
| 3<br>4<br>5 | 19<br>22,24<br>VRAI   |   | =NB(A5:A6)   | Détermine le nombre de cellules contenant des nombres dans les cellules A5 à A6.                | 0        |
| 6<br>7      | #DIV/0!               |   | =NB(A2:A6;2) | Détermine le nombre de cellules contenant des nombres dans les cellules A2 à A6 et la valeur 2. | 4        |

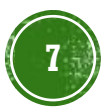

### LA FONCTION « SI »

 La fonction Excel SI permet l'affichage de différentes données en fonction du résultat d'un test.

#### • Utilisation :

= SI(condition; valeur\_si\_vrai; valeur\_si\_faux)

|   | A   | В | Formule           | Description                                                    | Résultat |
|---|-----|---|-------------------|----------------------------------------------------------------|----------|
| 2 | Oui |   | =SI(A2="Oui";1;2) | SI(C2 = Oui, renvoyer la valeur 1, sinon renvoyer la valeur 2) | 1        |

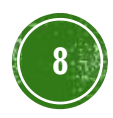

### LA FONCTION « NB.SI »

 La fonction Excel NB.SI permet de compter le nombre de cellules répondant à un critère précis.

#### • Utilisation :

A Données

Pommes

Oranges Pêches

Pommes

2

3

4 5

6

=NB.SI(plage\_de\_cellules; critère)

|         |   | Formule                | Description                                                                                             |
|---------|---|------------------------|----------------------------------------------------------------------------------------------------|
| В       | С |                        | Compte le nombre de cellules                                                                            |
| Données |   | =NB.SI(A2:A5;"pommes") | contenant « pommes » dans les cellules                                                                  |
| 32      |   |                        | A2 à A5. Le résultat est 2.                                                                             |
| 54      |   |                        | Compto lo nombro do collulos                                                                            |
| 75      |   |                        | Compte le nombre de centres                                                                             |
| 86      |   | =NB.SI(A2:A5;A4)       | contenant « pêches » (soit la valeur en<br>cellule A4) dans les cellules A2 à A5.<br>Le résultat est 1. |

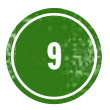

### LA FONCTION « SOMME.SI »

- La fonction Excel SOMME.SI permet d'effectuer une somme en tenant compte d'un critère.
- Utilisation :
  - =SOMME.SI(plage; critère)

=SOMME.SI(plage; critère; plage\_pour\_somme)
(si la plage pour la somme est différente de celle du mitteux)

|   | А           | В          |                 | Formula                          | Description                     | Dácultat    |
|---|-------------|------------|-----------------|----------------------------------|---------------------------------|-------------|
|   | Valeur de   |            | rormuie         | Description                      | Nesuitat                        |             |
| 1 | propriété   | Commission | =SOMME.SI(A2:A5 | Somme des valeurs de commissions |                                 |             |
| 2 | 100 000 TND | 7 000 TND  |                 | :">160000":B2:B5)                | excédant 160 000 TND            | 63 000 TND  |
| 3 | 200 000 TND | 14 000 TND |                 | , 100000 ,22120)                 |                                 |             |
| 4 | 300 000 TND | 21 000 TND |                 | =SOMME.SI(A2:A5                  | Somme des valeurs de propriétés |             |
| 5 | 400 000 TND | 28 000 TND |                 | ;">160000")                      | excédant 160 000 TND            | 900 000 IND |
| 6 |             |            |                 | . /                              |                                 |             |

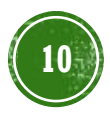